# Butlletí Setmanal Articles sense moviments

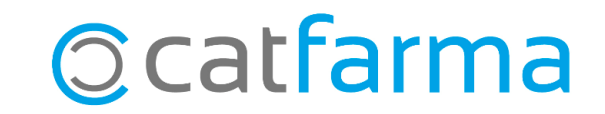

És important conèixer quins són els articles que no tenen moviments a la nostra oficina de farmàcia. En aquest butlletí veurem com treure un llistat d'aquests articles que no s'han venut ni comprat en un any i quines accions es poden fer amb aquest llistat.

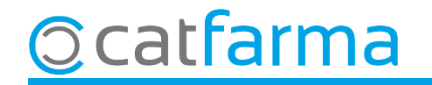

Accedim al menú Magatzem -> Informes -> Articles sense moviments:

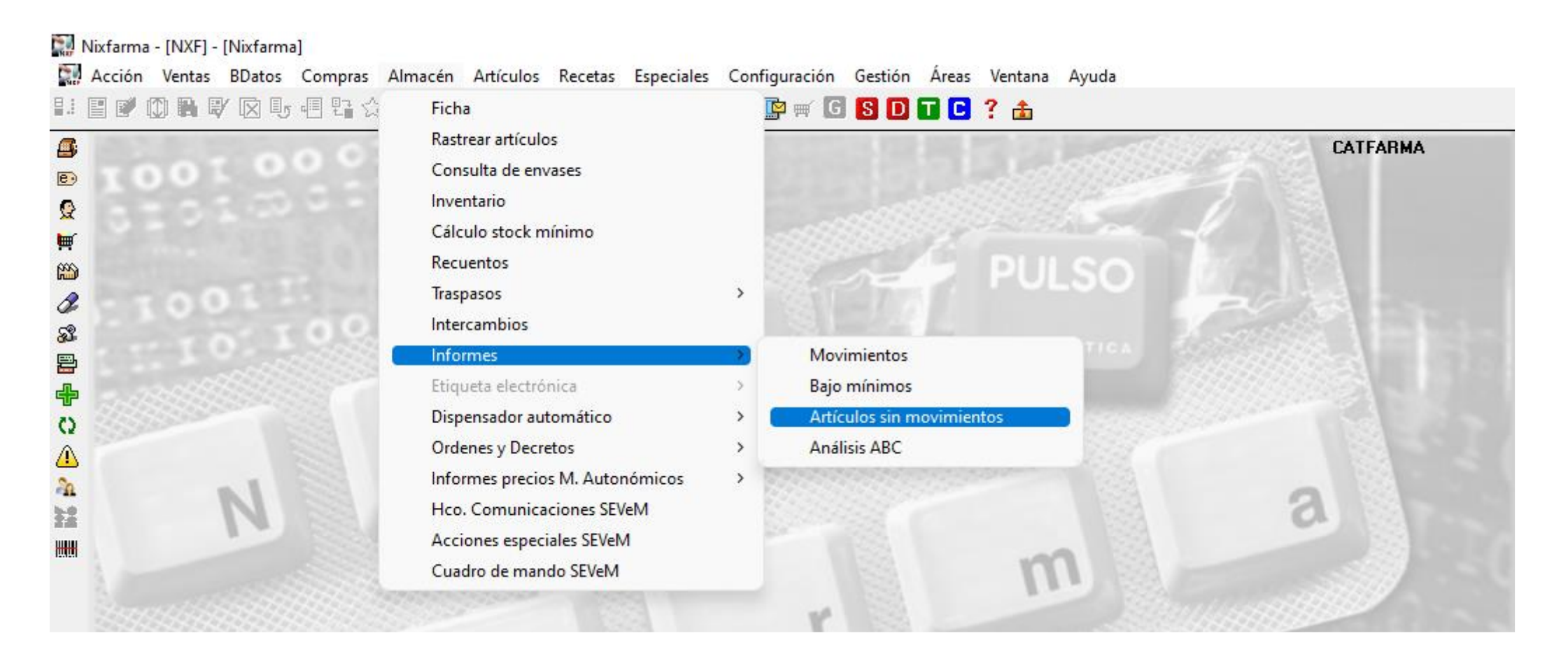

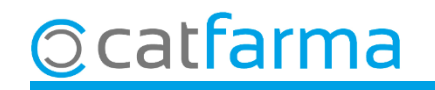

Primer de tot, en selecció d'articles, indicarem que ens mostri només els articles amb estoc.

| Criterios de selección                                                                                                    | ×                                                                                                    |   |
|----------------------------------------------------------------------------------------------------|----------------------------------------------------------------------------------------------------|---|
| Título de la consulta: Progr                                                                                                    | gramar aviso                                                                                                    | × |
| Selección < Todos los artículos >                                                                                                    | Título de la consulta:     Clase     Todos       Datos generales     Agrupaciones homogéneas     Características del producto                                                                                                    |   |
| Cliquem a Selecció.  Artículos sin movimientos  Hasta  Artículos sin movimientos desde hace  días  Compras                                                                                                    | Alta en aimacen         Colección         Código         Descripción         Descrip. Personalizada         P.V.P. euros         Familia         Subfamilia         Subfamilia         Grupo terapéutico         GT VMP                                                                                                    | Ø |
| Utros criterios       Agrupar por         Última compra desde hace       días         Fecha última compra       C Laboratorio         Fecha alta almacenes       C Familia         Fecha baja almacenes       C Grupo terapéution | GT VMPP       Image: Pecha baja       Image: Pecha baja         Laboratorio       Image: Pecha baja       Image: Pecha baja         Forma farma.       Image: Pecha baja       Image: Pecha baja         Presentación       Image: PVP Unidad       Uni. med. etiq         Principio activo       Image: PVP Unidad       Uni. med. etiq         Principio activo       Image: PVP Unidad       Image: PVP Unidad         Tipo de producto       Venta Seguro       Image: PVP Unificable         Baja en Vademecum       No sustituible       Verificable |   |
| Fecha baja vademecum     Categoría       Stock mínimo     Proveedor       Aguda     Aceptar                                                                                                    | Aguda     Indiquem que l'estoc actual sigui >0 (Superior a zero)                                                                                                    |   |

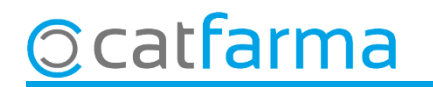

Ara indiquem el període de temps sense moviment que volem consultar:

|                                                             | 🔛 Criterios de selección                                                                                                    | ×                                                            |
|-------------------------------------------------------------|----------------------------------------------------------------------------------------------------|--------------------------------------------------------------|
|                                                             | Título de la consulta:                                                                                                    | Programar aviso 🗖                                            |
| Primer indiquem que<br>volem veure els <b>articles</b>      | Selección<br>de<br>Artículos<br>✓ Artículos sin movimientos –                                                                                                    |                                                              |
| sense moviments.                                            | Desde         Image: Teste         Image: Teste          Image: Teste | Aquí indiquem que faci <b>1 any</b> que no                   |
|                                                             |                                                                                                    | es venen.                                                    |
| l aquí que l'última compra<br>sigui anterior a <b>l any</b> | Otros criterios       Agrupar por         Última compra desde bace       días         Fecha última compra       <20/05/2021                                                                                                    | éutico                                                       |
|                                                             | Ayuda                                                                                                    | Per últim fem clic <b>Acceptar</b><br>per veure el resultat. |

5

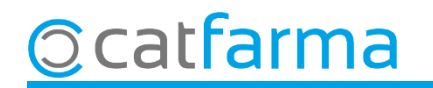

Un cop tenim el resultat en pantalla, farem una col·lecció d'aquests articles per a consultes posteriors. ☆

|           | me de si    | tuación                                                    |        |       | 20/05/2     | 1MA<br>2022 |
|-----------|-------------|------------------------------------------------------------|--------|-------|-------------|-------------|
| T ítulo ( | del informe |                                                            |        |       |             |             |
|           |             |                                                            |        |       |             |             |
| Alm       | Código      | Descripción                                                | Stock  | P.V.P | Importe PVP | Caducidad   |
| 1         | 000103      | DE MEMORY 30 CAPS                                          | 5      | 15,90 | 79,50       |             |
| 1         | 000726      | CIGARRILLOS FLOWERS MENTHOL 3 UNIDADES                     | 3      | 1,30  | 3,90        |             |
| 1         | 000761      | SCHAR MAGDALENAS ALBARICOQUE 200G                          | 4      | 2,95  | 11,80       |             |
| 1         | 001090      | TROFOLASTIN ANTIESTRIAS PACK 250+100                       | 6      | 29,90 | 179,40      |             |
| 1         | 001101      | TRIDENT SENSES WATERMELON SUNRISE                          | 10     | 1,00  | 10,00       |             |
| 1         | 001134      | CONFECCION LOTE                                            | 3      | 3,00  | 9,00        |             |
| 1         | 001168      | BABIDU CADENITA PORTACHUPETES PLASTICO                     | 1      | 4,75  | 4,75        |             |
| 1         | 001244      | BOLSAS DE DEVOLUCIONES COFARES                             | 2      | 5,76  | 11,52       |             |
| 1         | 001257      | TAPONES MOLDEX POCKET-PAK                                  | 96     | 1,50  | 144,00      |             |
| 1         | 001365      | LACER PASTA DENTIFRICA DUPLO 125ML FORMATO AHORRO PVP ESPE | 11     | 11,75 | 129,25      |             |
| 1         | 001382      | DOSIFICADOR PARA BIBERONES NINNUS                          | 1      | 5,40  | 5,40        |             |
| 1         | 001386      | GAFAS PRESBICIA OSCAR +1,50D                               | 2      | 9,95  | 19,90       |             |
| 1         | 001488      | GAFAS PRESBICIA GANG 1,00 DIOP                             | 2      | 9,95  | 19,90       |             |
| 1         | 001516      | PENDIENTES REF.7532-0300 №5                                | 6      | 5,60  | 33,60       |             |
| 1         | 001517      | PENDIENTES REF.7512-0300 Nº6                               | 3      | 5,60  | 16,80       |             |
| 1         | 001519      | PENDIENTES REF. 7532-0100 №7                               | 11     | 8,95  | 98,45       |             |
| 1         | 001525      | PENDIENTES REF. 7522-0402 № 18                             | 2      | 7,95  | 15,90       |             |
| •         |             |                                                            |        |       |             | • •         |
|           |             | TOTAL                                                      | 12.782 |       | 128.617,53  |             |
|           |             |                                                            |        |       |             |             |
|           |             |                                                            |        |       |             |             |

6

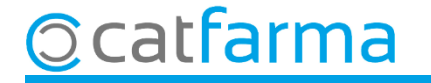

Quan fem la col·lecció cal anomenar-la, per exemple: Articles sense moviments.

| Guardar selección de<br>Nueva colección | Informe de situación<br>Articles sense movimer | forme de situación<br>iticles sense moviments |                          |               |   |  |
|-----------------------------------------|------------------------------------------------|-----------------------------------------------|--------------------------|---------------|---|--|
|                                         | Colección                                      | Actualización                                 | Datos                    | Tipo          |   |  |
| ESVAC - Declarad                        | ción 2016                                      |                                               | 2.881                    | Manual        |   |  |
| ESVAC - Declarad                        | ción 2017                                      |                                               | 3.466                    | Manual        |   |  |
| COVID19                                 |                                                | 26/08/2020                                    | 11                       | Manual        |   |  |
|                                         |                                                |                                               |                          |               |   |  |
|                                         |                                                |                                               |                          |               |   |  |
|                                         |                                                |                                               |                          |               |   |  |
|                                         |                                                |                                               |                          |               |   |  |
|                                         |                                                |                                               |                          |               |   |  |
|                                         |                                                |                                               |                          |               |   |  |
|                                         |                                                |                                               |                          |               |   |  |
|                                         |                                                |                                               |                          |               |   |  |
|                                         |                                                |                                               |                          |               | - |  |
| - Acción<br>Sustituir ⊙ ∆ñ∍             | dir C                                          | Seleccionar<br>Toda la selección              | <ul> <li>Solo</li> </ul> | el actual . O |   |  |
| Alla                                    |                                                | 1000100000000                                 |                          |               |   |  |

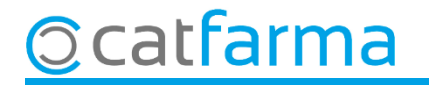

Què es pot fer ara amb aquest llistat?

- Comprovar l'estoc d'aquests articles, que no sigui cap error.
- Comprovar on tenim aquests articles, si estan correctament exposats o els tenim guardats, si és possible millorar la seva col·locació per ajudar a la venda, etc.
- Crear una oferta o promoció d'aquests articles per ajudar a reduir-ne l'estoc.
- Revisar l'estoc mínim de tots aquests articles i si cal deixar-los sense estoc mínim.

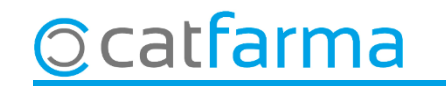

# Bon Treball Sempre al teu servei

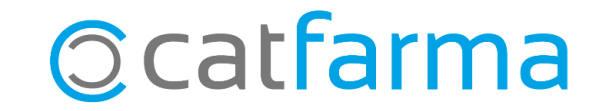